# HDOH Vaccine for Children Program

Webinar topic: Hawaii Immunization Registry (HIR) Inventory & Ordering

December 12, 2023

# Housekeeping

# Please mute yourself when not speaking.

- Reminder for QA Team:
  - Please monitor the Q&A panel for questions you may be able to answer.

#### • Reminder to Attendees:

- Today's session is being recorded. Slides and webinar recordings will be uploaded to:
- <u>https://health.hawaii.gov/docd/for-healthcare-providers/vaccination-resources/vaccines-for-children-program-vfc/</u>
- To be added to the Hawaii VFC Program email list, please email your request to <u>hawaiivfc@doh.Hawaii.gov</u>. In the subject line of the email, please write EMAIL LIST.

### Questions?

During today's webinar, please use the chat to ask your questions so the Hawaii VFC Program subject matter experts can respond directly.

We will be answering your questions at the end of the presentation.

#### Important Information/Updates

- Effective immediately, HDOH will no longer be accepting Paper VFC vaccine orders for routine supplied VFC vaccine with the exception of allocated vaccines i.e. COVID-19, Seasonal Influenza, Birthing Hospital VFC Nirsevimab and Special Projects i.e. Birthing Hospital Hep B/HBIG. Separate order forms are available for these vaccine.
- All other routine VFC vaccine orders will only be accepted via HIR
- During the holiday season, VFC vaccine shipments will be restricted (priority orders only) or unavailable from December 13-29, 2023
  - Regular VFC vaccine shipping schedules are expected to resume beginning the first week of January. However, note that order backlogs at vaccine distribution centers may occur over the holidays so shipment delays could extend well into January
- Hawaii VFC Provider participation in the Hawaii Immunization Registry (HIR) is mandatory. Providers must reenroll in HIR via the HIR website between November 15, 2023 and January 31, 2024. Please refer to your 2024 Reenrollment packet for step-by-step guidance on the HIR online enrollment process.
- For questions regarding HIR enrollment, please contact the HIR Help Desk at (808) 586-4665, 1-888-447-1023 (toll-free), or registryhelp@doh.hawaii.gov.

# LOGGING INTO HIR

### • <u>HIR Login Page</u>

#### Enter Org Code, Username and Password

|                                                                                                    | Hawaii Immunization Registry                                                                                                    |  |  |  |  |  |
|----------------------------------------------------------------------------------------------------|----------------------------------------------------------------------------------------------------|--|--|--|--|--|
| TRN Region<br>* * * * *                                                                                                    | Home Forms Related Links Demo Training                                                                                                    |  |  |  |  |  |
| Org Code:                                                                                                    | Hot<br>Topics <u>HT-1 HT-2 HT-3 HT-4 HT-5 HT-6 HT-7 HT-8 HT-9 HT-10 HT-11 HT-12 HT-1</u>                                                                                                    |  |  |  |  |  |
| Password:<br>Log<br>DO NOT ATTEMPT T<br>LOG ON UNLESS YO<br>ARE AN AUTHORIZE<br>USER.                                                                                                    | Word:       HIR experiencing issues       Posted on 08/06/2018         Login       As of August 3, 2018, the following HIR functions are inoperative: <ul> <li>Data exchange</li> <li>Manual data entry</li> <li>CoCASA extract</li> </ul> There may be additional functionality affected that has not yet been identified. Please notify the HIR Help Desk at registryhelp@doh.hawaii.gov using □HIR errors□ as the subject line if you find other features or functions of the system |  |  |  |  |  |
| We are currently unable to determine a timeline for the resolution of this issue and apologize for the inconvenience. If you have questions or concerns, please contact Ronald Balajadia, Immunization Program Manager at (808) 586-8328 or toll-free at (800) 933-4832. |                                                                                                    |  |  |  |  |  |

 For technical/login issues, please contact HIR Help Desk at at (808) 586-4665, 1-888-447-1023 (toll-free), or registryhelp@doh.hawaii.gov.

## **RECORDING INVENTORY**

\*You must record/report your CURRENT inventory onhand prior to placing any VFC Vaccine Order\*

### **Recording Inventory**

• On the blue pane on the left, please locate the option to '**record inventory'.** 

# record inventory

• Step 1: Click 'record inventory' and you'll be taken to this page where you will 'Enter new inventory on-hand"

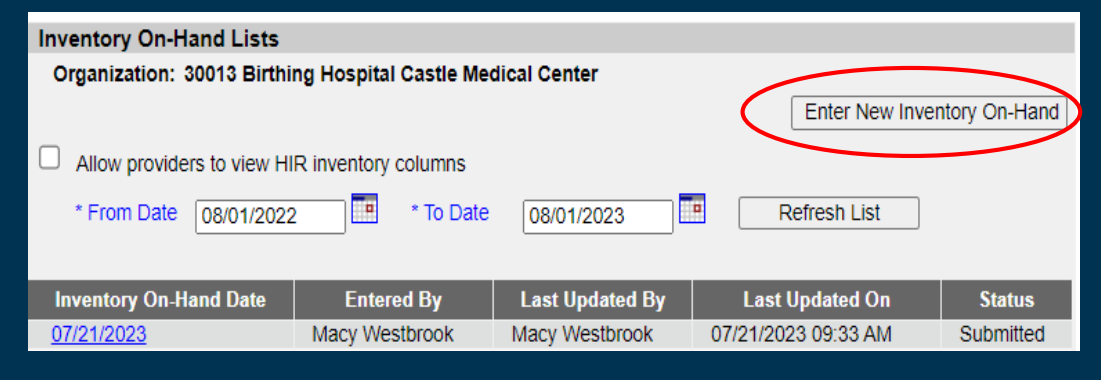

This should be the next screen that you see. Here is where you will report any/all 'doses given since the last inventory' and the 'physical inventory on-hand' remaining

| organization Birtl                               | ning Hospital (   | Castle Medical Center •                                                | user Macy Westbrook • role                            | Provider          | Level II    |                |                |             |                         |                       |
|--------------------------------------------------|-------------------|------------------------------------------------------------------------|-------------------------------------------------------|-------------------|-------------|----------------|----------------|-------------|-------------------------|-----------------------|
| Inventory On-Har                                 | ıd                |                                                                        |                                                       |                   |             |                |                |             |                         |                       |
| For accurate inventor                            | y reconciliation, | please ensure that all invento                                         | ry transactions have been recorded                    | prior to su       | bmitting ye | our current in | ventory o      | n-hand.     | Print So                | reen                  |
| ma serven may be p                               |                   | a worksheet for gathering inv                                          | entory on-hand.                                       |                   |             |                |                |             | Sav                     | e                     |
| Save & Submit                                    |                   |                                                                        |                                                       |                   |             |                |                |             |                         |                       |
|                                                  |                   |                                                                        |                                                       |                   |             |                |                | L           | Jse Ending              | Inventory             |
|                                                  |                   |                                                                        |                                                       |                   |             |                |                |             | Can                     | cel                   |
|                                                  |                   |                                                                        |                                                       |                   |             |                | Invento        | vrv Date:   | 08/02/202               | 3                     |
| The inventory list incl<br>also be displayed. In | udes all non-exp  | nired publicly funded vaccines                                         | both active and inactive. In addition                 | vaccines          | that expire | d since the l  | ast invent     | ory on-hand | was recor               | ded will              |
| State Supplied Va                                | cine              | entered as a whole number (r                                           | ound down) in the physical inventor                   | on-nanu i         | ieiu.       | Last Inve      | entory On-     | Hand was    | on: 07/21/2             | 2023                  |
|                                                  |                   |                                                                        |                                                       |                   |             |                | Lots           | with Invent | ory 🔿 All               |                       |
|                                                  |                   |                                                                        |                                                       |                   |             |                | HIR            |             |                         |                       |
| Vaccine                                          | TradeName         | Manufacturer                                                           | Package                                               | NDC               | Lot         | Exp Date       | Given          | HIR         | Given                   | Physical<br>Inventory |
|                                                  |                   |                                                                        |                                                       | Number            | Number      | Cap Date       | Since<br>Last  | On-Hand     | Since Last<br>Inventory | On-Hand               |
| DTaP                                             | Infanrix          | GlaxoSmithKline<br>(SmithKline Beecham and<br>Glaxo Wellcome)<br>(SKB) | DTaP; Infanrix; 10-pack 1 dose T-L<br>syringes        | 58160-<br>0810-52 | mw1099      | 12/13/2025     | inventory<br>C | 20          |                         |                       |
| )TaP,5 pertussis<br>Intigens                     | DAPTACEL          | Sanofi Pasteur Inc.<br>(Connaught and Pasteur<br>Merieux)<br>(PMC)     | DTaP; Daptacel 10 pack 1 dose<br>vials; Sanofi        | 49281-<br>0286-10 | mw1099      | 09/13/2023     | C              | 30          |                         |                       |
| DTaP,5 pertussis<br>Intigens                     | DAPTACEL          | Sanofi Pasteur Inc.<br>(Connaught and Pasteur<br>Merieux)<br>(PMC)     | DTaP; Daptacel 10 pack 1 dose<br>vials; Sanofi        | 49281-<br>0286-10 | TW109       | 12/13/2025     | C              | 50          |                         |                       |
| DtaP-Hib-IPV                                     | Pentacel          | Sanofi Pasteur Inc.<br>(Connaught and Pasteur<br>Merieux)<br>(PMC)     | DTaP-IPV-HIB Pentacel; 5 pack 1<br>dose vials; Sanofi | 49281-<br>0510-05 | CC1090      | 01/25/2024     | C              | 50          |                         |                       |
| DtaP-Hib-IPV                                     | Pentacel          | Sanofi Pasteur Inc.<br>(Connaught and Pasteur<br>Merieux)<br>(PMC)     | DTaP-IPV-HIB Pentacel; 5 pack 1<br>dose vials; Sanofi | 49281-<br>0510-05 | mw1099      | 12/13/2025     | C              | 20          |                         |                       |
| DTaP-IPV                                         | Quadracel         | Sanofi Pasteur Inc.<br>(Connaught and Pasteur<br>Merieux)<br>(PMC)     | Quadracel DTaP-IPV 10 pack 1<br>dose vial             | 49281-<br>0562-10 | GG1030      | 11/25/2023     | C              | 25          |                         |                       |
| DTAP/Polio/Hep B                                 | Pediarix          | GlaxoSmithKline<br>(SmithKline Beecham and<br>GlaxoWellcome)           | DTaP-Hep B-IPV Pediarix; 10<br>single dose vials. GSK | 58160-<br>0811-46 | mw1099      | 12/13/2025     | C              | 20          |                         |                       |

### **Recording Inventory**

 Step 2: To begin recording your inventory, we're going to have you focus on these two columns, doses given and physical inventory on-hand

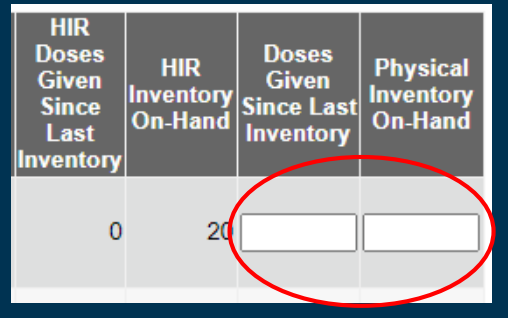

• If you don't see a vaccine with your current lot number/expiration date/etc., you may also manually enter the vaccine here:

|                      | ()                    |          |            |          |          |  |  |  |  |
|----------------------|-----------------------|----------|------------|----------|----------|--|--|--|--|
| Manual Vaccine Entry | lanual Vaccine Entry  |          |            |          |          |  |  |  |  |
| ,                    |                       |          |            |          |          |  |  |  |  |
| TradeName            | Packaging Description | NDC      | Lot Number | Exp Date | Quantity |  |  |  |  |
| <b></b>              | ×                     | <b>v</b> |            |          |          |  |  |  |  |
|                      |                       |          |            |          |          |  |  |  |  |
| TradeName            | Packaging Description | NDC      | Lot Number | Exp Date | Quantity |  |  |  |  |
| <b>v</b>             | <b>v</b>              | <b>v</b> |            |          |          |  |  |  |  |
|                      |                       |          |            |          |          |  |  |  |  |

Step 3: Please be sure to enter all vaccine that have been used and all vaccine you have in stock since your last inventory was reported

|           |                                                                        |                                                       |                   |               |            | HID                                          |                             | 4                                         |                                  |
|-----------|------------------------------------------------------------------------|-------------------------------------------------------|-------------------|---------------|------------|----------------------------------------------|-----------------------------|-------------------------------------------|----------------------------------|
| TradeName | Manufacturer                                                           | Package                                               | NDC<br>Number     | Lot<br>Number | Exp Date   | Doses<br>Given<br>Since<br>Last<br>Inventory | HIR<br>Inventory<br>On-Hand | Doses<br>Given<br>Since Last<br>Inventory | Physical<br>Inventory<br>On-Hand |
| Infanrix  | GlaxoSmithKline<br>(SmithKline Beecham and<br>Glaxo Wellcome)<br>(SKB) | DTaP; Infanrix; 10-pack 1 dose T-L<br>syringes        | 58160-<br>0810-52 | mw1099        | 12/13/2025 | 0                                            | 2(                          | 0                                         | 20                               |
| DAPTACEL  | Sanofi Pasteur Inc.<br>(Connaught and Pasteur<br>Merieux)<br>(PMC)     | DTaP; Daptacel 10 pack 1 dose<br>vials; Sanofi        | 49281-<br>0286-10 | mw1099        | 09/13/2023 | 0                                            | 3(                          | 2                                         | 28                               |
| DAPTACEL  | Sanofi Pasteur Inc.<br>(Connaught and Pasteur<br>Merieux)<br>(PMC)     | DTaP; Daptacel 10 pack 1 dose<br>vials; Sanofi        | 49281-<br>0286-10 | TW109         | 12/13/2025 | 0                                            | 5(                          | 0                                         | 50                               |
| Pentacel  | Sanofi Pasteur Inc.<br>(Connaught and Pasteur<br>Merieux)<br>(PMC)     | DTaP-IPV-HIB Pentacel; 5 pack 1<br>dose vials; Sanofi | 49281-<br>0510-05 | CC1090        | 01/25/2024 | 0                                            | 5(                          | 10                                        | 40                               |
| Pentacel  | Sanofi Pasteur Inc.<br>(Connaught and Pasteur<br>Merieux)<br>(PMC)     | DTaP-IPV-HIB Pentacel; 5 pack 1<br>dose vials; Sanofi | 49281-<br>0510-05 | mw1099        | 12/13/2025 | 0                                            | 2(                          | 0                                         | 20                               |

### Submitting Inventory

• Step 4: Once you've entered all your inventory and reviewed it to ensure it's accuracy, go ahead and 'Save & Submit'

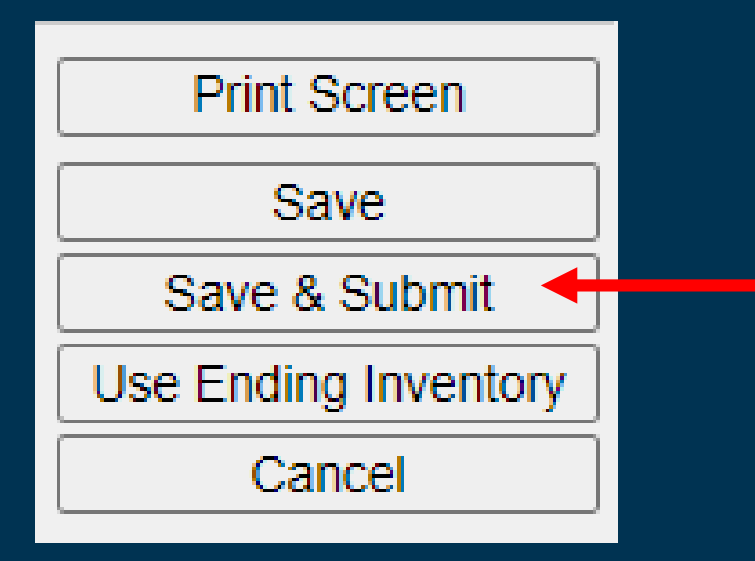

### Step 5: The following pop-up will ask if you would like to continue. Select, 'OK'

#### hir.doh.hawaii.gov says

Please verify that the Inventory On-Hand List below is correct. Once submitted, inventory cannot be changed. Press Cancel to edit

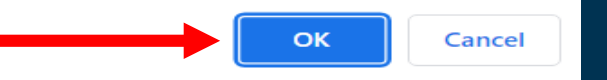

 Step 6: Once you have submitted your inventory, you'll be told that your inventory was 'successfully saved and submitted'. Click 'Cancel' to return to the previous page or click 'Print screen' to print your inventory list

| Inventory On Hand Successfully saved and submitted                                                                                                    |               |
|----------------------------------------------------------------------------------------------------|---------------|
| Inventory On-Hand                                                                                                    |               |
| For accurate inventory reconciliation, please ensure that all inventory transactions have been recorded prior to submitting your current inventory on-hand.                | rint Screen   |
|                                                                                                    | Cancel        |
| Inventory Date:                                                                                                    | 08/02/2023    |
| The investory list includes all non-expired publicly funded vegetages bet active and inserting. In addition, vegetages that expired since the last investory on based use. | reported will |
| also be displayed. Inventory must be entered as a whole number (round down) in the physical inventory on-hand field.                                                       |               |

State Supplied Vaccine

Last Inventory On-Hand was on: 07/21/2023

### Confirm your inventory has been recorded

Inventory On-Hand Lists

Organization: 30013 Birthing Hospital Castle Medical Center

#### Allow providers to view HIR inventory columns

\* From Date 08/02/2022

\* To Date 08/02/2023

Refresh List

Enter New Inventory On-Hand

| Inventory On-Hand Date | Entered By     | Last Updated By | Last Updated On     | Status    |
|------------------------|----------------|-----------------|---------------------|-----------|
| <u>08/02/2023</u>      | Macy Westbrook | Macy Westbrook  | 08/02/2023 01:48 PM | Submitted |
| <u>07/21/2023</u>      | Macy Westbrook | Macy Westbrook  | 07/21/2023 09:33 AM | Submitted |
| 07/20/2023             | Macy Westbrook | Macy Westbrook  | 07/20/2023 05:31 AM | Submitted |

#### This will complete the recording inventory process

# Submitting a VFC Vaccine Order

### **Placing VFC Vaccine Order**

• Step 1: On the home screen, in the left blue plane please locate and select 'Manage Orders'

### manage orders

 Step 2: You will be taken to the following page where you will place your order. Select 'Create Order'

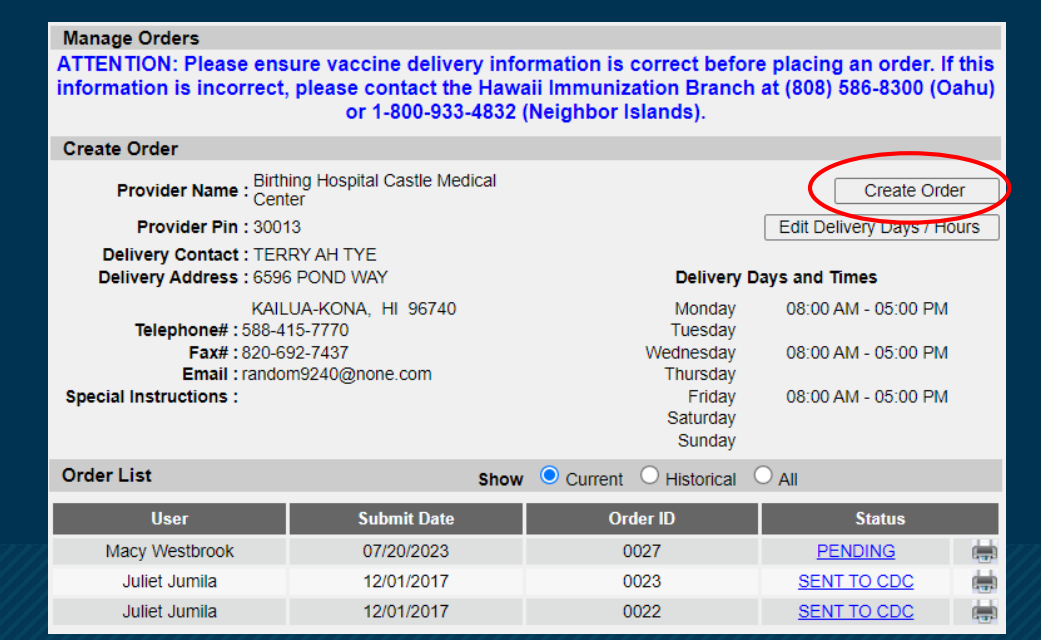

• **Step 3:** Please confirm that your delivery days and times are correct.

#### hir.doh.hawaii.gov says

Please confirm that the delivery information shown is correct before placing a vaccine order.

Please confirm to create an order or Cancel to correct any discrepancies

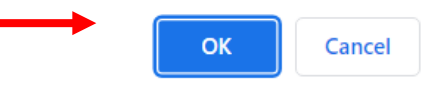

 Should you need to adjust, select 'Edit
 Delivery Days/Hours'. Be sure to save once you've adjusted days/hours to your preference.

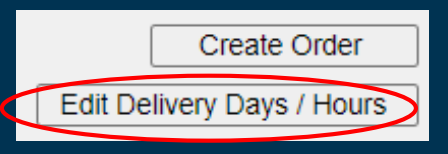

### Placing VFC Vaccine Order

#### • Step 4: Place your order. Please note the number of doses per package when ordering.

| Create Or           | der                                                                            |                               |                                                                    |                                                    |                   |                         |                |                                                                        |                                                               | GlaxoSmithKline<br>(SmithKline Beecham                                         | DTaP-IPV Kinrix; 10                                        | 58160-            |
|---------------------|--------------------------------------------------------------------------------|-------------------------------|--------------------------------------------------------------------|----------------------------------------------------|-------------------|-------------------------|----------------|------------------------------------------------------------------------|---------------------------------------------------------------|--------------------------------------------------------------------------------|------------------------------------------------------------|-------------------|
|                     |                                                                                | l                             | nitiating User Macy West                                           | brook                                              |                   |                         |                | DTaP-IPV                                                               | Kinrix                                                        | and Glaxo Wellcome)<br>(SKB)                                                   | pack-1 dose T-L<br>syringes; GSK                           | 0812-52           |
| Provi               | der Name : Birthing Hos                                                        | spital Castle Medi            | cal Center                                                         |                                                    | Submit            | Order                   | 20             | DTaP-IPV                                                               | Quadracel                                                     | Sanofi Pasteur Inc.<br>(Connaught and<br>Pasteur Merieux)                      | Quadracel DTaP-IPV<br>10 pack 1 dose vial                  | 49281-<br>0562-10 |
| Pro                 | ovider Pin : 30013                                                             |                               |                                                                    |                                                    | Can               | cel                     |                |                                                                        |                                                               | (PMC)                                                                          | To paole Table Tab                                         |                   |
| Deliver<br>Delivery | y Contact : TERRY AH<br>y Address : 6596 PONE<br>KAILUA-KC                     | TYE<br>) WAY<br>)NA, HI 96740 |                                                                    |                                                    |                   |                         |                | DtaP-Hib-IPV                                                           | Pentacel                                                      | Sanofi Pasteur Inc.<br>(Connaught and<br>Pasteur Merieux)<br>(PMC)             | DTaP-IPV-HIB<br>Pentacel; 5 pack 1<br>dose vials; Sanofi   | 49281-<br>0510-05 |
| Te                  | elephone# : 588-415-77                                                         | 70                            | Mond                                                               | Delivery Da                                        | ys and Tim        | es                      |                | HPV9                                                                   | GARDA SIL9                                                    | Merck & Co., Inc.<br>(MSD)                                                     | Gardasil9 10 pack 1<br>dose syringe                        | 00006-<br>4121-02 |
| Special Ins         | Email : random924                                                              | 0@none.com                    | Tuesd<br>Wednesd<br>Thursd                                         | ay 08:00 AM<br>ay<br>ay 08:00 AM                   | - 05:00 PM        |                         |                | HepA-Peds                                                              | Havrix-Peds                                                   | GlaxoSmithKline<br>(SmithKline Beecham<br>and Glaxo Wellcome)<br>(SKB)         | Hep A (Ped) Havrix;<br>10 pack 1 dose T-L<br>syringes; GSK | 58160-<br>0825-52 |
|                     |                                                                                |                               | Frid                                                               | ay 08:00 AM                                        | - 05:00 PM        |                         |                | HepA-Peds                                                              | VAQTA-Peds                                                    | Merck & Co., Inc.<br>(MSD)                                                     | Hep A (Ped) Vaqta 10<br>pack - 1 dose syringe              | 00006-<br>4095-02 |
|                     | Saturday<br>Sunday<br>Order the number of doses (not vials) of vaccine needed. |                               |                                                                    |                                                    | 20                | HepB-Peds               | Engerix-B Peds | GlaxoSmithKline<br>(SmithKline Beecham<br>and Glaxo Wellcome)<br>(SKB) | Hep B (Ped) Engerix<br>B; 10 pack 1 dose T-L<br>syringes; GSK | 58160-<br>0820-52                                                              |                                                            |                   |
|                     |                                                                                |                               | This vaccine order<br>Please allow 2 to 3                          | r should be for a 2 mon<br>3 weeks for delivery.   | th supply.        |                         |                | Hib-OMP                                                                | PedvaxHIB                                                     | Merck & Co., Inc.<br>(MSD)                                                     | Hib PedvaxHIB; 10<br>pack-1 dose vials;<br>Merck           | 00006-<br>4897-00 |
| # Doses             | Vaccine                                                                        | Trade Name                    | Manufacturer                                                       | Packaging                                          | NDC               | Doses<br>Per<br>Package |                | Hib-PRP-T                                                              | ActHib                                                        | Sanofi Pasteur Inc.<br>(Connaught and<br>Pasteur Merieux)<br>(PMC)             | Hib ActHIB 5 pack - 1<br>dose vial Sanofi                  | 49281-<br>0545-03 |
|                     | DTAP/Polio/Hep B                                                               | Pediarix                      | (SmithKline Beecham<br>and Glaxo Wellcome)                         | Pediarix; 10 pack-1                                | 58160-<br>0811-52 | 10                      |                | MMR                                                                    | MMR II                                                        | Merck & Co., Inc.<br>(MSD)                                                     | MMR II 10 pack 1<br>dose vials; Merck                      | 00006-<br>4681-00 |
|                     |                                                                                |                               | (SKB)                                                              | GSK                                                | 0011-02           |                         | 20             | MMR                                                                    | Priorix                                                       | GlaxoSmithKline(GSK)                                                           | Carton 10 single dose<br>vials                             | 58160-<br>0824-15 |
| 20                  | DTaP                                                                           | Infanrix                      | (SmithKline Beecham<br>and Glaxo Wellcome)<br>(SKB)                | DTaP; Infanrix; 10-<br>pack 1 dose T-L<br>syringes | 58160-<br>0810-52 | 10                      |                | MMRV                                                                   | Proquad                                                       | Merck & Co., Inc.<br>(MSD)                                                     | ProQuad MMR/VAR;<br>10 pack 1 dose vials;<br>Merck         | 00006-<br>4171-00 |
|                     | DTaP,5 pertussis<br>antigens                                                   | DAPTACEL                      | Sanofi Pasteur Inc.<br>(Connaught and<br>Pasteur Merieux)<br>(PMC) | DTaP; Daptacel 10<br>pack 1 dose vials;<br>Sanofi  | 49281-<br>0286-10 | 10                      |                | Meningococcal B,<br>OMV                                                | Bexsero                                                       | Novartis<br>Pharmaceutical<br>Corporation (Ciba-<br>Geigy and Sandoz)<br>(NOV) | Bexsero 10 pack - 1<br>dose syringe                        | 58160-<br>0976-20 |

### **Placing VFC Vaccine Order**

#### • **Step 5:** Review and submit order.

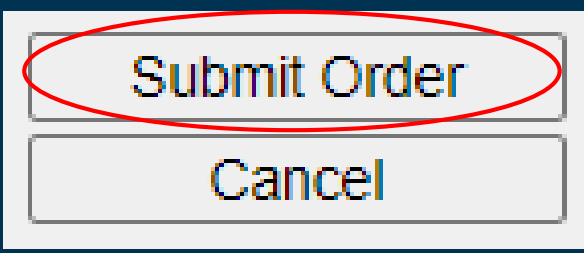

#### • Step 6: Confirm order.

#### hir.doh.hawaii.gov says

Press the OK button to submit this order to the Hawaii Immunization Branch for review and processing. Press the Cancel button to remain on this screen and continue ordering.

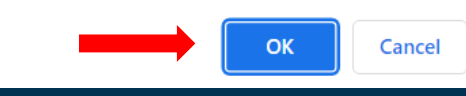

#### • You'll then be able to see your order 'Pending'

#### Manage Orders

ATTENTION: Please ensure vaccine delivery information is correct before placing an order. If this information is incorrect, please contact the Hawaii Immunization Branch at (808) 586-8300 (Oahu) or 1-800-933-4832 (Neighbor Islands).

| Create Order                                                                           |                                                           |                                                                                                    |                            |  |  |  |
|----------------------------------------------------------------------------------------|-----------------------------------------------------------|----------------------------------------------------------------------------------------------------|----------------------------|--|--|--|
| Provider Name : Birth<br>Cent                                                          | ing Hospital Castle Medical<br>ter                        |                                                                                                    | Create Order               |  |  |  |
| Provider Pin : 3001                                                                    | 13                                                        |                                                                                                    | Edit Delivery Days / Hours |  |  |  |
| Delivery Contact : TER<br>Delivery Address : 6596                                      | RY AH TYE<br>S POND WAY                                   | Delivery Days and Times                                                                                                    |                            |  |  |  |
| KAIL<br>Telephone# : 588-4<br>Fax# : 820-6<br>Email : randor<br>Special Instructions : | UA-KONA, HI 96740<br>15-7770<br>92-7437<br>m9240@none.com | Monday 08:00 AM - 05:00 PM<br>Tuesday 08:00 AM - 05:00 PM<br>Wednesday 08:00 AM - 05:00 PM<br>Thursday Friday 08:00 AM - 05:00 PM<br>Saturday |                            |  |  |  |
| Order List                                                                             | Show                                                      | Current O Historical                                                                                                    | ⊖ All                      |  |  |  |
| User                                                                                   | Submit Date                                               | Order ID                                                                                                    | Status                     |  |  |  |
| Macy Westbrook                                                                         | 07/20/2023                                                | 0027                                                                                                    | PENDING                    |  |  |  |
| Juliet Jumila                                                                          | 12/01/2017                                                | 0023                                                                                                    | SENT TO CDC                |  |  |  |
| Juliet Jumila                                                                          | 12/01/2017                                                | 0022                                                                                                    | SENT TO CDC                |  |  |  |

• The VFC Ordering Team will receive notification of your order and submit it for processing.

### Edit/Cancel Orders

#### Should you need to edit your order or cancel it, please do the following:

• **Step 1:** Select 'Pending' on the order you'd like to edit/cancel.

| Manage Orders                                                                                                    |                                    |                                       |                            |  |  |  |  |  |
|----------------------------------------------------------------------------------------------------|------------------------------------|---------------------------------------|----------------------------|--|--|--|--|--|
| ATTENTION: Please ensure vaccine delivery information is correct before placing an order. If this information is incorrect, please contact the Hawaii Immunization Branch at (808) 586-8300 (Oahu) or 1-800-933-4832 (Neighbor Islands). |                                    |                                       |                            |  |  |  |  |  |
| Create Order                                                                                                    | Create Order                       |                                       |                            |  |  |  |  |  |
| Provider Name : Birth<br>Cent                                                                                                    | ing Hospital Castle Medical<br>ter |                                       | Create Order               |  |  |  |  |  |
| Provider Pin : 3001                                                                                                    | 13                                 |                                       | Edit Delivery Days / Hours |  |  |  |  |  |
| Delivery Contact : TER<br>Delivery Address : 6596                                                                                                    | RY AH TYE<br>S POND WAY            | Delivery Days and Times               |                            |  |  |  |  |  |
| KAIL<br>588-4 <b>Telephone#</b>                                                                                                    | UA-KONA, HI 96740<br>15-7770       | Monday 08:00 AM - 05:00 Pl<br>Tuesday |                            |  |  |  |  |  |
| Fax# : 820-6<br>Email : rando                                                                                                    | 92-7437<br>m9240@none.com          | Wednesday                             | 08:00 AM - 05:00 PM        |  |  |  |  |  |
| Special Instructions :                                                                                                    | 10240@1010.com                     | Friday<br>Saturday<br>Sunday          | 08:00 AM - 05:00 PM        |  |  |  |  |  |
| Order List                                                                                                    | Show                               | • Ourrent OHistorical                 | ⊖ <sub>All</sub>           |  |  |  |  |  |
| User                                                                                                    | Submit Date                        | Order ID                              | Status                     |  |  |  |  |  |
| Macy Westbrook                                                                                                    | 07/20/2023                         | 0027                                  | PENDING                    |  |  |  |  |  |
| Juliet Jumila                                                                                                    | 12/01/2017                         | 0023                                  | SENT TO CDC                |  |  |  |  |  |
| Juliet Jumila                                                                                                    | 12/01/2017                         | 0022                                  | SENT TO CDC                |  |  |  |  |  |
|                                                                                                    |                                    |                                       |                            |  |  |  |  |  |

• Step 2: Add to your order or cancel it altogether.

| Submit Order |
|--------------|
| Add to Order |
| Cancel Order |
| Cancel       |
|              |

• Step 3: Be sure to 'Submit Order' upon completion of any additions. Click 'Cancel' to return to the previous screen if no edits are needed.

### A Few Reminders....

- Please be sure to submit your monthly temperature logs to <u>HawaiiVFC@doh.Hawaii.gov</u>
  - Failure to submit your logs will result in your order being delayed
- You **must** report/record your inventory prior to submitting a VFC order
  - Providers should aim to record inventory and submit an order at the same time. This will ensure timely processing of your order.
- Please be sure to update contact information as well as delivery days/times as needed. It's important that days/times are accurate to maintain the viability of your delivered vaccine.

### **Contact Information**

#### • For VFC Vaccine Ordering questions/concerns, you may contact:

|          | Kealohi Corpos         | kealohi.corpos.nsw@doh.hawaii.gov | 808-723-0091 |
|----------|------------------------|-----------------------------------|--------------|
|          | Jennifer Dean          | jennifer.dean.nsw@doh.hawaii.gov  | 808-723-0366 |
|          | Sisilia Meli           | sisilia.meli.nsw@doh.hawaii.gov   | 808-586-8301 |
|          | Reid Yoshimura         | reid.yoshimura@doh.hawaii.gov     | 808-586-8350 |
|          | Melvin Reyes           | melvin.reyes@doh.hawaii.gov       | 808-586-8316 |
|          | Heather Winfield-Smith | h.winfield-smith@doh.hawaii.gov   | 808-586-8348 |
| 84<br>10 | Ji Hyun Choi           | jihyun.choi@doh.hawaii.gov        | 808-586-4585 |
| _        |                        |                                   |              |

- For technical/login issues please contact Registry Help Desk at (808) 586-4665, 1-888-447-1023 (toll-free), or <u>registryhelp@doh.hawaii.gov</u>.
- For any VFC-related questions/concerns, feel free to contact any member of our VFC QA Team

| Jennifer Ende     | 0     | jennifer.endo@doh.hawaii.gov    | 808-594-8566 |
|-------------------|-------|---------------------------------|--------------|
| Josephine Araki,  | RN    | josephine.araki@doh.hawaii.gov  | 808-723-1601 |
| Loraine Lim, R    | 2N    | loraine.lim@doh.hawaii.gov      | 808-723-0018 |
| Kealohi Corpo     | is ke | alohi.corpos.nsw@doh.hawaii.gov | 808-723-0091 |
| Jennifer Dear     | n je  | ennifer.dean.nsw@doh.hawaii.gov | 808-723-0366 |
| Heather Winfield- | Smith | h.winfield-smith@doh.hawaii.gov | 808-586-8348 |

# Thank you

#### **Post-Webinar Satisfaction Survey**

### Please use the following link to complete the satisfaction survey. <u>https://forms.office.com/g/XStX9ewn6e</u>